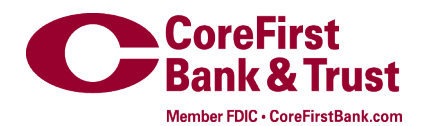

## **Drop-it File Sharing Instructions**

| 1. | Navigate to:                   | https://dropit.corefirstbank.com/dropit<br>(no user ID or password needed)                                                                                                    |
|----|--------------------------------|----------------------------------------------------------------------------------------------------|
| 2. | Complete:                      | Perform the Google reCaptcha at the bottom of the page by checking "I'm<br>not a robot" and following the instructions. You will not be able to<br>download a file without completing the reCaptcha. |
| 3. | Complete the following fields: |                                                                                                    |
|    | From:                          | Your email address                                                                                                    |
|    | То:                            | Choose <u>CoreExpress</u> from the drop down menu                                                                                                    |
|    | Subject:                       | Purpose of email                                                                                                    |
|    | Browse:                        | Add files from your PC or you can drag and drop files                                                                                                    |
|    | Message:                       | Include a message if needed but it is not required                                                                                                    |
|    | Send:                          | Click send when you have everything completed                                                                                                    |

## Image: Image: </t